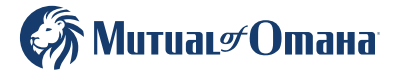

## REGISTER FOR CUSTOMER ACCESS

Customer Access is an easy way to manage your account. You can pay bills, update information, review your policies and more.

Register for your account by following these simple steps.

Open the Google Chrome browser (the Mutual of Omaha website works best on this browser). Type in **MutualofOmaha.com/access** in the search bar.

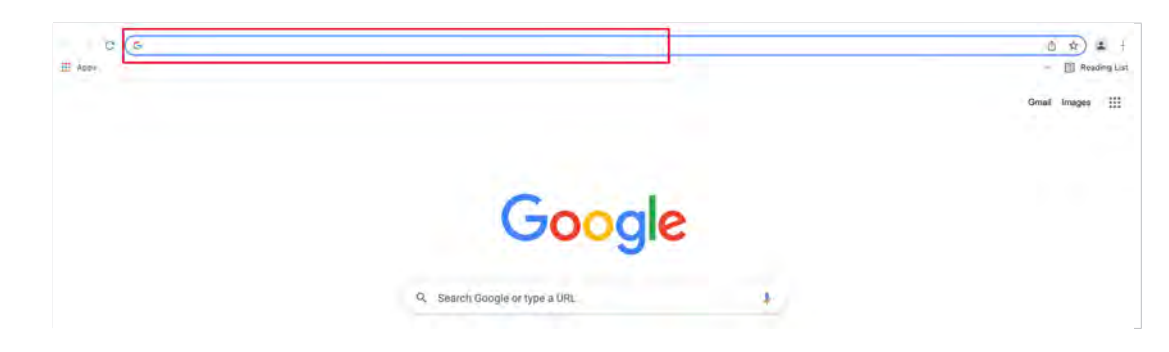

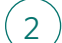

1

Visit MutualofOmaha.com/access.

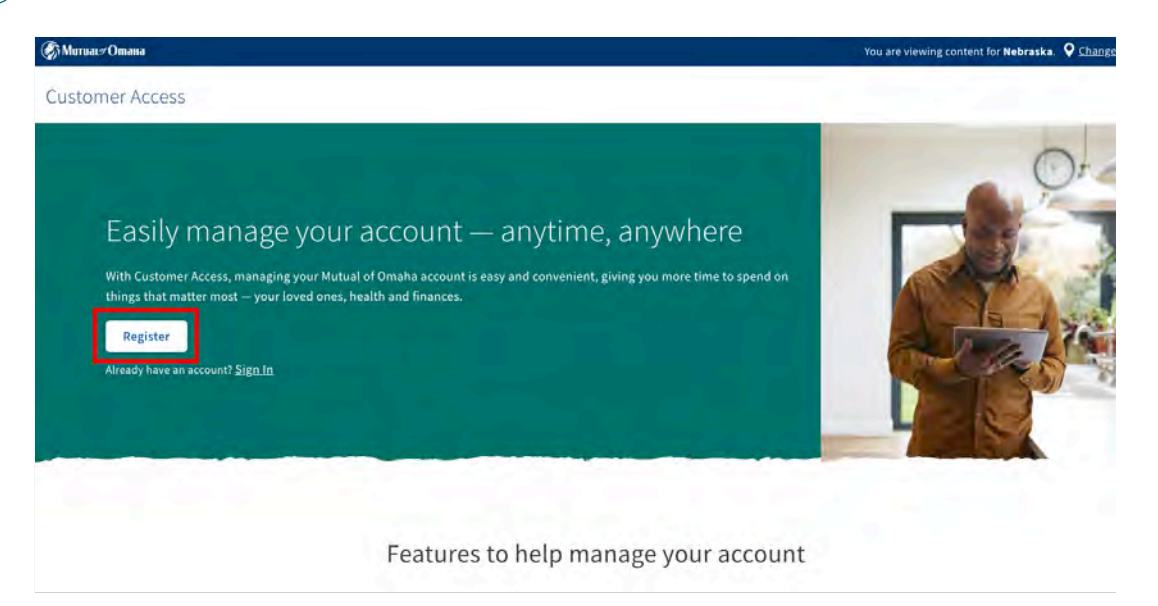

Click on "Register" button to get started.

3

4

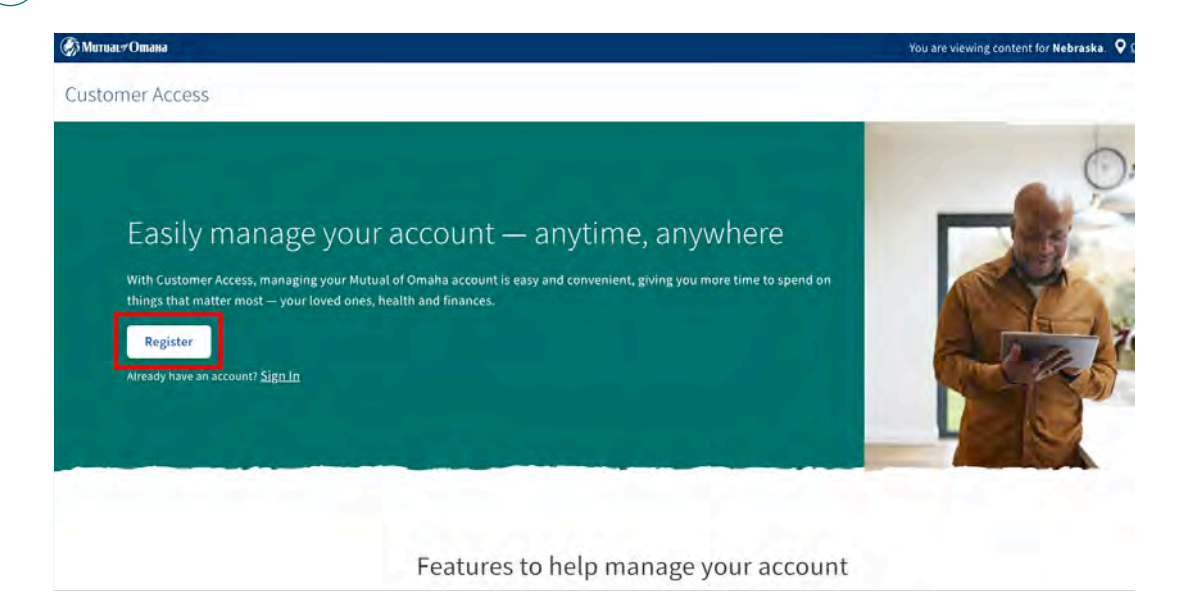

To register your account, you'll need to provide the following information.

Enter your **policy or coverage ID number**, **date of birth**, and **last four digits of your social security number**. This helps us verify your identity.

Please note, if your social security number is not on file, you'll receive an error message stating your information doesn't match our system. If so, please call us at 800-775-6000.

After inputting your information, click on "Continue."

| Питиася Отана                                   |                                                |                                                  |                                                                       |
|-------------------------------------------------|------------------------------------------------|--------------------------------------------------|-----------------------------------------------------------------------|
| Customer Access Registration                    | 1                                              |                                                  |                                                                       |
| U Venify Identity                               |                                                | (2)<br>Account Set un                            | (3)<br>Annoont kingoo                                                 |
| Register to manag                               | e your account onlir                           | ne                                               |                                                                       |
| In order to protect access to                   | your account, we need to know                  | v who you are.                                   |                                                                       |
| Please provide details about yourself and       | your coverage to take advantage of the featur  | es and benefits that make service faster an      | d easier                                                              |
| Policy or Coverage ID Number ③                  | 2.1                                            |                                                  |                                                                       |
| Policy Owner's or Insured's Date of Birth       | Last four digits of Social Security Number     |                                                  |                                                                       |
| MM/3D/YYYY                                      |                                                |                                                  |                                                                       |
| Continue Cancel                                 |                                                |                                                  |                                                                       |
| By accessing, viewing, or using the material on | the Mutual of Omoha Companies Website, "mutual | lofomaha.com;" or by your registration to use Ih | e secure customer account access systems, services and materials, you |

You'll be asked for your **first and last name**, as well as your **email address**. Be sure to enter the email address that is on file with Mutual of Omaha.

Then, select a **username** and **password**.

5

- Your username must begin with a letter, have at least 5 characters and may not contain spaces only letters and numbers.
- Your password must have at least 8 characters, including a number OR special character: !,@,#,\$,\_,-,/ (no spaces)

| The data of the second second s                                                                                                    |                                                                                                    |  |
|----------------------------------------------------------------------------------------------------|----------------------------------------------------------------------------------------------------|--|
| 0                                                                                                    | 0                                                                                                    |  |
| Your Information                                                                                                    |                                                                                                    |  |
| Perilipen Lailare                                                                                                    |                                                                                                    |  |
| Enal Addres Cantor Provided on a                                                                                                    |                                                                                                    |  |
| Account set up                                                                                                    |                                                                                                    |  |
| Universe                                                                                                    |                                                                                                    |  |
| Paramit Lintro P(anast                                                                                                    |                                                                                                    |  |
|                                                                                                    |                                                                                                    |  |
| Account Security                                                                                                    |                                                                                                    |  |
| Account Security<br>Printerling yournaccount is important from a<br>talog unercoustynumers occurry, place popula de biomag                                                                                                    |                                                                                                    |  |
| Account Security<br>Probating yoursecount of source place point of these<br>Security Questions<br>Security Questions                                                                                                    |                                                                                                    |  |
| Account Security<br>Protecting generaccount of important broke<br>Main an one company and and you wante plant broke broke<br>Security Questions<br>Lando becompositions                                                                                                    | Security image and Florase                                                                                                    |  |
| Account Security<br>Professional systematics (important broke<br>Many and any production of yourse, place pipels of blowing<br>Security Question 4<br>3 Another Comment<br>Allows                                                                                                    | Security Image and Physics<br>The works may be de security protected and by the security of the security of the     |  |
| Account Security<br>Producting yoursecco and a important broke<br>Make an encourse yourseam of yourse, place pouls of blocksy<br>Security Question 4<br>3 Another Comment<br>Alares<br>2 Another Comment                                                                                                    | Security Image and Phrate<br>That executing mining and security protocol and security grap the section of a particular<br>Social a difference of the security of the security of the security of the security of the security of the<br>security of the security of the security of |  |
| Account Security<br>Producting yoursecount of important brows<br>Beging an encounty of an encounty of a second part of the second<br>Security Questions<br>1 - Another Communications<br>Association of the second second seco                                                                                                    | Security Image and Pirace Mark and the first and the first pirace of protocol field of the first pirace of protocol field of the first pirace of protocol field of the first pirace of protocol field of the first pirace of protocol field of the first pirace of protocol field of the first pirace of pirace of the first pirace of the first                |  |
| Account Security<br>Producting yoursecount of important brows<br>Becunty Questions<br>Janici tarvary Commen<br>Alaren<br>2 Jani Annorry Commen<br>Alaren                                                                                                    | Security image and Pirzae Mane water with a real point of the point of the entry point of the security data of the security of the point of the entry point of the entry of the security data of the security of the entry of the point of the entry of the point of the entry of the entry of the entr               |  |
| Account Security<br>Pathering yoursecount & any main three<br>Hard an anotaneous yoursecounty out to a provide the bitmany<br>Security Questions<br>Janicol Service Common<br>Alaren<br>2 Issued Anotaneous Common<br>Alaren<br>5 Janed Instance Common<br>Balance                                                                                                    | Security image and Pirase Manual points with a rest points will arely up and wrank and points with a rest points with a rest point and the rest points with a rest point and the rest point and the rest point and th               |  |
| Account Security<br>Promoting generaccount is important to use<br>to the operation of provide a security question of the operation<br>Security Question of<br>Security Question of<br>Secu                       | County image and Prices  Security image and Prices  Security image and security and prices plant and y my any unsusce plant that was and Security image and security and plant and plant and a plant and the plant and the plan                       |  |
| Account Security<br>Protein and yourseccount of important brows<br>Security Questions<br>Security Questions<br>Sec | County image and Prices  County image and Prices  County image and prices  County image and prices  County imag                                                                                                    |  |

Next, complete the **security questions**. You'll be asked for:

- 3 security questions
- A security image
- A security phrase

Each security question box has a drop down with multiple options. Your answers will need to be entered exactly the same in the future, including the same capitalization, punctuation and spaces.

The security image and phrase verifies that you're accessing an official Mutual of Omaha administered website. You may be asked to verify these images when providing sensitive information, as an additional way to protect your information.

Later, after you've registered, if you need to update your security questions or answers, go to the "**My Account**" tab under "**Security Settings**" in Customer Access.

6 After clicking "**Continue**," and your registration is successful, you'll be directed to your policy overview. You'll need to log in and enter your username and password. Then, you'll be able to manage your Customer Access Account.

Need additional assistance? Call us at 800-775-6000.

| Customer Access Registration                      |                                                          |                |
|---------------------------------------------------|----------------------------------------------------------|----------------|
| ()<br>                                            | Nocenal Visit in                                         | Arcount Log.im |
| Please                                            | our account has been registere                           | ed             |
| if                                                | you have any questions, please contact us at 1-800-775-t | 5000           |
|                                                   | Log-in to Customer Access                                |                |
| mutualofomaha.com @ Contact.Us @ Privacy.Policy I | 7 Terms of Use 12                                        |                |
| motwateroniana.com c. contactos c. chyacyconcy c  | TETING OF USE 12                                         |                |